### Содержание

| Сеть Wi-Fi в НГТУ                                                     | 2 |  |
|-----------------------------------------------------------------------|---|--|
| Краткая инструкция по настройке подключения к Wi-Fi сети НГТУ         | 2 |  |
| Инструкции по настройке подключения для различных операционных систем | 2 |  |
| Примечание для пользователей Tele2                                    | 3 |  |
| Информация для пользователей сети Wi-Fi НГТУ                          | 3 |  |

### Сеть Wi-Fi в НГТУ

Техническую поддержку сети осуществляет **Центр информационных технологий университета (ЦИТ)**.

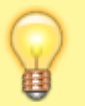

Телефон технической поддержки: 319-61-10

Электронная почта технической поддержки: wifi-noc@nstu.ru

При обращении указывайте свой логин для доступа к сети Wi-Fi и точное месторасположение, откуда производится подключение.

Централизованная беспроводная сеть доступна во всех учебных корпусах университета, новом здании библиотеки, дворце спорта. Подключение к Wi-Fi сети производится по логину и паролю, активация их происходит посредством отправки СМС.

# Краткая инструкция по настройке подключения к Wi-Fi сети НГТУ

- 1. Заходите на web сайт request.nstu.ru. Удобнее это сделать с компьютера или ноутбука, на смартфоне придется переключаться между web браузером, набором смс и вводом логина/пароля.
- 2. На этой страничке получаете код (латинские буквы и цифры, регистр важен).
- Отправляете смс с кодом на номер +7-913-771-30-05. В СМС должно быть 6 символов, никакого лишнего текста. Пользователи оператора Tele2 обязательно посмотрите примечание ниже.
- 4. Затем нажимаете кнопку "Получить логин и пароль".
- 5. Сохраните свой логин и пароль (записать или сделать скриншот).
- 6. Подключаетесь к Wi-Fi сети **nstu**, введя свой логин и пароль (тип авторизации **РЕАР**).

# Инструкции по настройке подключения для различных операционных систем

- Android версии 11
- Android версий 4, 5, 6
- iOS (iPhone, iPad) обновлено 20.09.2017
- Windows 10
- Windows 7 обновлено 04.10.2021
- Linux (на примере kubuntu)
- FreeBSD
- Windows XP больше не поддерживается.

#### Примечания:

- При настройке на компьютерах с OC Windows, временно отключите антивирус, так как он блокирует получение сертификата сервера авторизации (подобное поведение замечено за антивирусом Касперского).
- При неверной дате и времени на устройстве пользователя подключиться не удастся.

3/3

• Под другие операционные системы инструкции по подключению будут выложены по мере написания и наличия устройств с этими операционными системами.

#### Примечание для пользователей Tele2

Часто не проходят СМС пользователей Tele2 (например, номеров начинающихся на **+7950**, **+7951**, **+7952**, **+7953**). Ошибка номер **28** при отправке СМС чаще всего возникает у пользователей, уехавших в другой регион. У вас подключен пакет бесплатных СМС, а тариф для них актуален только при отправке в регионе подключения. За пределами зоны действия тарифа пакет сообщений идет уже по другой цене, из-за чего и приходит уведомление с кодом ошибки **28**. Просто ваших средств на счете не достаточно для отправки сообщения.

### Информация для пользователей сети Wi-Fi НГТУ

- На один телефонный номер будет доступен только один логин. Его можно будет использовать на трех устройствах.
- Процедура настройки подключения к сети Wi-Fi выполняется один раз в год при получении новых логина и пароля, все последующие подключения к сети в течение года выполняются автоматически.
- Сетевой трафик и все подключения к сети протоколируются.
- Полная ответственность за использование выданного логина/пароля лежит на том пользователе, кому он выдан.
- За нарушения правил работы в сети выданные логины будут блокироваться (Wi-Fi подключение будет недоступно).
- Поскольку все подключенные к сети Wi-Fi устройства оказываются в одной общей «плоской» сети, то для защиты собственного устройства «от соседей» настоятельно рекомендуется включать антивирус и firewall.
- Точки доступа, установленные в НГТУ, поддерживают работу с беспроводными сетевыми картами стандартов **802.11g/n**, с автоматическим изменением скорости подключения (в зависимости от уровня радиосигнала и т.п.).

From: https://kb.nstu.ru/ - **База знаний НГТУ НЭТИ** 

Permanent link: https://kb.nstu.ru/it:wifi:start?rev=1737518134

Last update: 2025/01/22 10:55

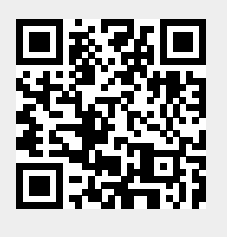